## Zapomenuté heslo / získání přístupu do

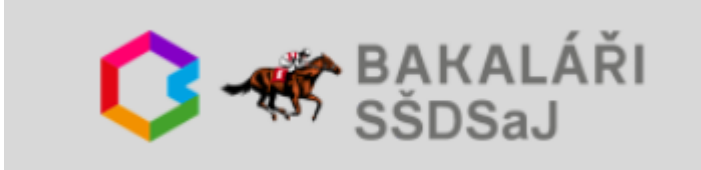

 Ve webovém prohlížeči (Internet Explorer, Chrome, Edge, Safari, ...) zobrazím stránku bakalari.dostihovaskola.cz

 kliknu na Zapomenuté heslo.

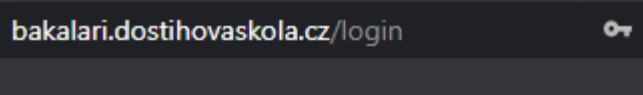

Ð

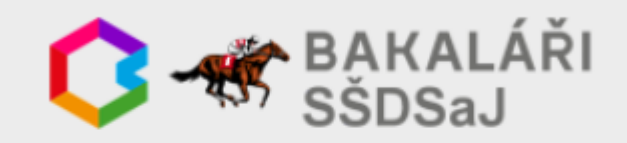

Přihlašovací jméno

Heslo

<u></u>

Zapomenuté heslo

Přihlásit

Vyzkoušejte aplikaci Bakaláři na svém chytrém telefonu

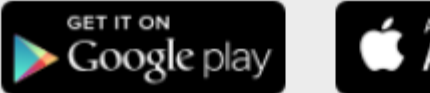

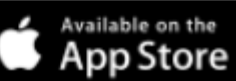

 Zadám e-mail, <u>který byl</u> <u>uveden na přihlášce ke</u> <u>studiu nebo následně</u> <u>sdělen škole</u>,

• kliknu Pokračovat.

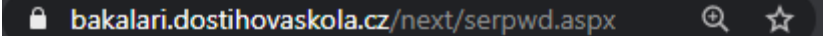

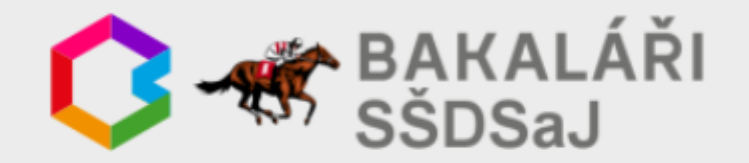

Pokud jste zapomněli heslo, nebo Vám správce systému dosud žádné heslo nepřidělil, zadejte svou mailovou adresu, na kterou bude zaslána zpráva s instrukcemi o změně hesla.

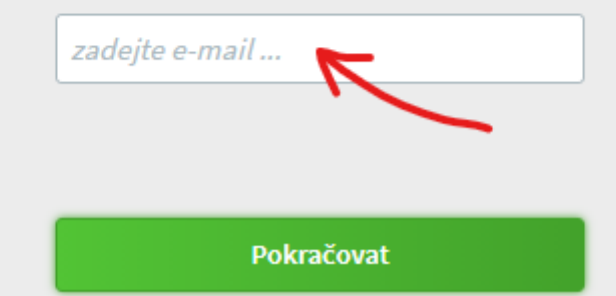

 Pokud uvedu e-mail, který ve škole neevidujeme zobrazí se chybová informace.

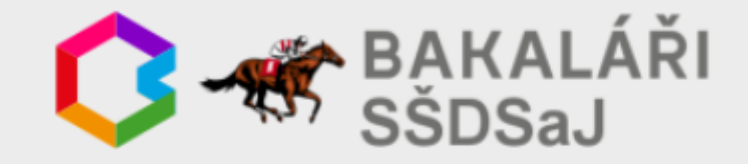

Pokud jste zapomněli heslo, nebo Vám správce systému dosud žádné heslo nepřidělil, zadejte svou mailovou adresu, na kterou bude zaslána zpráva s instrukcemi o změně hesla.

## Novak@seznam.cz

Zadaný mail nebyl v databázi školy nalezen. Zadejte mail, který jste poskytli škole pro komunikaci. Pokud problém trvá, kontaktujte správce systému Bakaláři ve Vaší škole nebo třídního učitele.

zpět

 Pokud uvedu správný email (ve škole jej evidujeme) zobrazí se informace o odeslání zprávy s dalšími instrukcemi.

🗎 bakalari.dostihovaskola.cz/next/serpwd.aspx 🛛 🍳 🛧

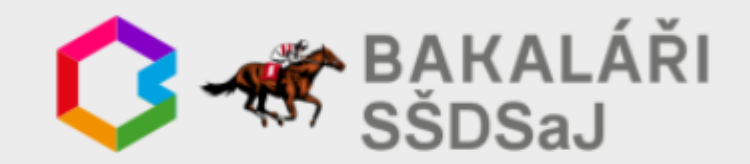

Pokud jste zapomněli heslo, nebo Vám správce systému dosud žádné heslo nepřidělil, zadejte svou mailovou adresu, na kterou bude zaslána zpráva s instrukcemi o změně hesla.

mlanger@dostihovaskola.cz

Mail byl úspěšně odeslán na Vaši adresu. Dále pokračujte podle instrukcí z tohoto mailu.

Zpět na přihlášení

 Přihlásím se do odpovídající e-mailové schránky, v Doručená pošta najdu zprávu od BAKALARI.
Případně zkontroluji složky Spam / Hromadné / Nevyžádané

## BAKALÁŘI - změna hesla

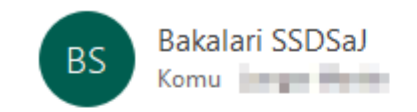

١

byla zaregistrována žádost o změnu hesla do systému Bakaláři:

| uživatel:           | in pr |
|---------------------|-------|
| Přihlašovací jméno: |       |

Pro změnu hesla pokračujte kliknutím na následující odkaz, nebo tento zkopírujte do adresy prohlížeče:

https://bakalari.dostihovaskola.cz/next/chngpwd.aspx? u=

 ve zprávě kliknu na odkaz.

/ Junk /...

Toto je automaticky generovaný mail. Neodpovídejte na něj. V případě problémů kontaktujte svého správce systému Bakaláři.

- Zobrazí se stránka se zobrazením přihlašovacího jména (to zadávám při přihlašování do prvního políčka) a možností nastavení nového hesla,
- zadám nové heslo,
- znovu zadám stejné nové heslo,
- kliknu na Změnit heslo.

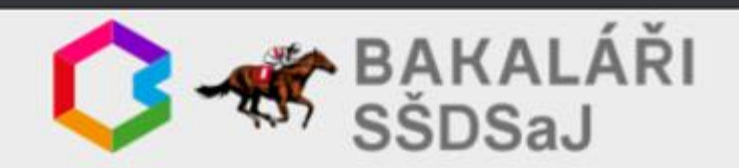

Zde můžete nastavit své heslo, které použijete pro přihlášení do webové aplikace.

požadovaná složitost hesla: délka alespoň 8 znaků, alespoň 1 písmeno a alespoň 1 číslice

přihlašovací jméno:

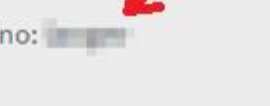

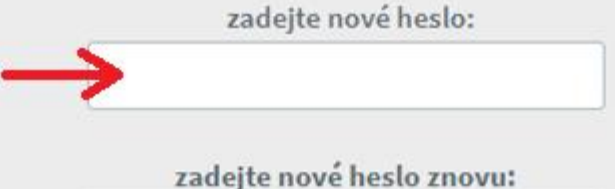

zadejte nové heslo znovu:

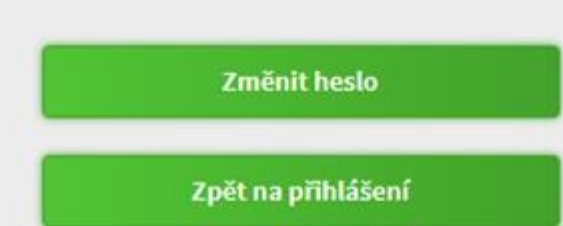

- Zobrazí se stránka s informací o úspěšné změně hesla,
- kliknu na Pokračovat na přihlášení.

 V mobilních aplikacích je postup podobný.

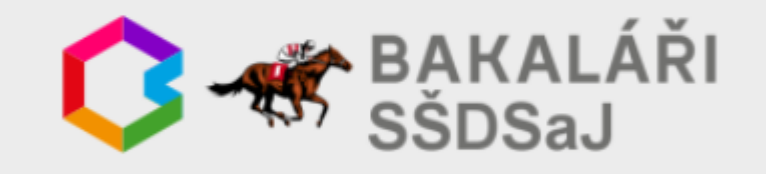

Zde můžete nastavit své heslo, které použijete pro přihlášení do webové aplikace.

požadovaná složitost hesla: délka alespoň 8 znaků, alespoň 1 písmeno a alespoň 1 číslice

Heslo úspěšně změněno. Pokračujte nyní na přihlašovací stránku a přihlašte se již s novým heslem.

Pokračovat na přihlášení